| - 0 Q                                                                     | 🍨 🛈 🕲 n 👘 👘                                                                                                    | (e) (e)                                                     |
|---------------------------------------------------------------------------|----------------------------------------------------------------------------------------------------|-------------------------------------------------------------|
| _                                                                         | Journal Processing                                                                                                    |                                                             |
| Batches                                                                   | For capture, pooling, overy ensireporting<br>of Journee and Texperiors                                                                                                    | Favoritest -<br>Load Favorite Journal<br>Make Favorites Lip |
| Bakh Reports                                                              | Jeemal Capture and Peeling                                                                                                    | Load MY options only:<br>Opport Letter<br>Cash Pro          |
| Document Number Querr<br>Cheque Number Querr<br>Qenetic Transaction Querr | A Landau Construction Construction Construct | AR Debbo<br>AP Creditor<br>Stud                             |
| Joins Deleted before Posters<br>Joins Unicoded after Posters              | 4 1 V: 20030 HOL 1 1: JOB 1233E<br>4 1 V: 20040 HOL HASH : JOB 1233E<br>4 1 V: 20040 HOL HASH H: JOB 1233E<br>4 1 V: 20040 HOL HASH H: JOB 1233E                                                                                                    | Job Costin<br>Accounting Conto                              |
| Intraction Est                                                            | 7 FV: 20055 HDL : GL and JOE PEQUISITION<br>8 FV: 20050 HDL : GL PEQUISITION<br>9 FV: 20080 HDL : GL PEQUISITION<br>10 FV: 20080 HDL AND : GL PEQUISITION                                                                                                    | Coort ALL opportune:<br>Opportune<br>Cash Book<br>AR Debtor |
| Urecal                                                                    | 11 IV: 20100 351 HASH .: SALE TU AR DEDTUR<br>12 IV: 20110 HUL: SALE TO AR DEDTUR<br>13 IV: 20120 : STOLE RETURNS - INTERNAL                                                                                                    | AP Creditori<br>Stadi                                       |
| Hast Totals                                                               | 14 IV: 20130: STOCE SUBPLUS<br>15 IV: 20140: STOCE SUBPLUS                                                                                                    | Accounting Contro                                           |
| Default.Jnl Sub Accta                                                     |                                                                                                    | Local Cotion                                                |

Slide notes: In this tutorial we show the Transaction Query method to find a Journal or Transaction.

| 😸 IES Client(Q) v8.21 : Ny                                                                                                    | IES : [mode-Z]                                                                                                    |                                                                                                    |                                                                                                    |
|----------------------------------------------------------------------------------------------------|----------------------------------------------------------------------------------------------------|----------------------------------------------------------------------------------------------------|----------------------------------------------------------------------------------------------------|
| e Potens                                                                                                    | Connents                                                                                                    | 🔍 🕖 🕊 🚿 🖬                                                                                                    | 0 0 0                                                                                                    |
| Batches<br>Find<br>Documenth<br>Cheque to<br>Osmeric Tran<br>Julio Delete to<br>Julio Delete to<br>Julio Delete to<br>Julio Delete to to | Council And Transact<br>Journal And Transact<br>The most common Ac<br>find, or else you can of<br>Satch<br>Lumb<br>Lumb<br>Lumb<br>Lumb<br>Lumb<br>Lumb<br>Lumb | 8<br>on Queries<br>count Queries will lead you direct to five Journal or Transactions you wish to<br>house GEINEPIC to query ANY kind of Transaction it you have the Kap.                                                                                                    | Censis Termaction Query  Ledge Stock Iobs AP Dedices AP Dedices Que Cut Cut Cut Cut Cut Cut Cut Cut Cut Cut                                                                                                    |
| Corrections<br>In<br>Capture Controls<br>Estaut                                                                                          | EC<br>Reveals<br>United<br>United<br>Hash Totals<br>thorty Codes<br>In Sub Accts                                                                                | 6 IV: 20060 HUL HASH N: JUB ISSUE<br>7 IV: 20065 HUL : GL wid JOB REQUISITION<br>8 IV: 20070 SGL HASH .: GL REQUISITION<br>9 IV: 20080 HUL : GL REQUISITION<br>10 IV: 20080 HUL HASH .: GL REQUISITION<br>11 IV: 20100 SGL HASH .: SALE TO AR DESTOR<br>12 IV: 20100 SGL HASH .: SALE TO AR DESTOR<br>13 IV: 20100 : STOCK SUBJUN<br>14 IV: 20100 : STOCK SUBJUN<br>15 IV: 20140 : STOCK SUBJUNCE | Load ALL eptiess: .<br><u>Oemail Lodaer</u><br><u>Cash Back</u><br><u>AR Debtars</u><br><u>AR Debtars</u><br><u>Stock</u><br><u>Job Costina</u><br><u>Stock</u><br><u>Job Costina</u><br><u>Accountina Control</u><br><u>Custom</u><br><u>Local Options</u> |

Slide notes: The Generic option will give us a straight Query screen, but then we have to already know the Key or have it stacked for lookup purposes - that method is shown in the tutorial for using Stacked Keys. More often, we will just use one of the standard Account options to lead us to the Journal.

| . <u>v</u>                                                                                                    |                                                                                                    | <u>« »</u>                                                                                                    | 9.9                                                                                                    |
|----------------------------------------------------------------------------------------------------|----------------------------------------------------------------------------------------------------|----------------------------------------------------------------------------------------------------|----------------------------------------------------------------------------------------------------|
|                                                                                                    |                                                                                                    |                                                                                                    |                                                                                                    |
| TOOK CODE ENOU                                                                                                   | in the second second se | Orden Wintern                                                                                                    |                                                                                                    |
| TOCK CODE ENQU                                                                                                   | IREY                                                                                                    | order History                                                                                                    |                                                                                                    |
|                                                                                                    |                                                                                                    | Landon M.                                                                                                    |                                                                                                    |
| many rest and a                                                                                                  |                                                                                                    | The print of                                                                                                    |                                                                                                    |
| No. of Concession, Name                                                                                          |                                                                                                    | The Children Children |                                                                                                    |
| Hed Common                                                                                                    |                                                                                                    | Avenues Continues                                                                                                    |                                                                                                    |
| Lind Of Chart                                                                                                    |                                                                                                    | Load by Provi                                                                                                    | VIEWS: -                                                                                                    |
| inger (Daye)                                                                                                    |                                                                                                    | Talan Prov                                                                                                    | 10000300                                                                                                    |
| Putrey Inc.                                                                                                    |                                                                                                    |                                                                                                    | <b>1</b>                                                                                                    |
| Secondre Die                                                                                                    |                                                                                                    |                                                                                                    |                                                                                                    |
|                                                                                                    |                                                                                                    | SLOVET                                                                                                    |                                                                                                    |
|                                                                                                    |                                                                                                    | and the second second s |                                                                                                    |
| (here)                                                                                                    |                                                                                                    | - Children -                                                                                                    | Dis PO Co                                                                                                    |
|                                                                                                    |                                                                                                    | here band                                                                                                    | Quan Batch Valu                                                                                                    |
| 10                                                                                                    |                                                                                                    |                                                                                                    | Entil Borrn Yak                                                                                                    |
|                                                                                                    | 1400 A                                                                                                    |                                                                                                    | Ottery Serial Valu                                                                                                    |
| Last Furth Advice By                                                                                             | former ch                                                                                                    | OhReikanti                                                                                                    | Contraction of the second second seco |
| 2                                                                                                    |                                                                                                    | Topold In                                                                                                    | Ent Matter Value                                                                                                    |
| 3                                                                                                    |                                                                                                    | DiGraw                                                                                                    | Brain after D                                                                                                    |
| Print Purchase Adv                                                                                               | Reset P                                                                                                    | A Horana                                                                                                    |                                                                                                    |
| and the second second second second second second second second second second second second second second second | 1971) (1999) (1999) (1999) (1999) (1999) (1999) (1999) (1999) (1999) (1999) (1999) (1999) (1999) (1999) (1999)                                                                                                    | in the second second second second second second second second second second second second second second second                                                                                                    | when the Stack Values                                                                                                    |
| Last Morksheet. By                                                                                               | Quantity                                                                                                    | ON HAND                                                                                                    | not what you expective                                                                                                    |
| 2                                                                                                    |                                                                                                    | ()meosure                                                                                                    | -                                                                                                    |
| 3                                                                                                    | 6                                                                                                    | The features                                                                                                    |                                                                                                    |
|                                                                                                    |                                                                                                    | Contraction of the                                                                                                    |                                                                                                    |

Slide notes: For example, I know that I am looking for a Journal where a Nikon Battery was issued, so I choose the Stock Account option, because a Journal can be found from any Account that is included on that Journal.

| - 0 9                                                                                                    |                                                                                                    |                        |       | (4) (2)                                                                                                    |
|----------------------------------------------------------------------------------------------------|----------------------------------------------------------------------------------------------------|------------------------|-------|----------------------------------------------------------------------------------------------------|
|                                                                                                    |                                                                                                    |                        |       |                                                                                                    |
| TOCK CODE ENQUIR                                                                                                |                                                                                                    | order History          |       |                                                                                                    |
|                                                                                                    |                                                                                                    |                        |       |                                                                                                    |
|                                                                                                    |                                                                                                    | LINE OF LINE           |       |                                                                                                    |
| March Conte - March 1                                                                                           |                                                                                                    | Tak volume             | 0.000 |                                                                                                    |
| and the second second                                                                                           |                                                                                                    | The runners            | 1.01  |                                                                                                    |
| He down                                                                                                    | 19                                                                                                    | (and b) (and           | 8.03  | -                                                                                                    |
| and of the second second second second second second second second second second second second second second se |                                                                                                    | And the second         | 0.30  | INFINIC.                                                                                                    |
|                                                                                                    |                                                                                                    | Daughter a             | 8.88  | Aura -                                                                                                    |
| 1000                                                                                                    | -                                                                                                    | Statement of the labor |       | Concession in the local division in the local division in the loca |
| Annual Trac                                                                                                    |                                                                                                    |                        |       | 100                                                                                                    |
|                                                                                                    |                                                                                                    | Chickey                | 0.10  |                                                                                                    |
|                                                                                                    |                                                                                                    | Bocowas                | 8.88  |                                                                                                    |
|                                                                                                    |                                                                                                    |                        | 8.03  |                                                                                                    |
| (Beece)                                                                                                    |                                                                                                    | On team                | 8.89  | Disport                                                                                                    |
|                                                                                                    |                                                                                                    | Sale Gance             | 0.00  | Quan Batch Va                                                                                                    |
|                                                                                                    |                                                                                                    |                        |       | EntlBarnva                                                                                                    |
|                                                                                                    |                                                                                                    |                        |       | Duery Serial Va                                                                                                    |
| Last Furth Advice By                                                                                            | Quantity                                                                                                    | Overlagente            | 8,89  | Edit Senal Va                                                                                                    |
| 1                                                                                                    | 0.00                                                                                                    | Ca. Millionardin       | 0.30  | Guary Make Va                                                                                                    |
| 18                                                                                                    | 1                                                                                                    | Tranklas               | 8,88  | Ent Make Va                                                                                                    |
|                                                                                                    |                                                                                                    | DHOUSE                 | 8.00  | industry.                                                                                                    |
| Print Purchase Advice                                                                                           | Pasat Pa                                                                                                    | fractorena i           | 8,89  |                                                                                                    |
| Construction of the second second second second second second second second second second second second second  | Contraction of the second second second second second second second second second second second second second s | ) becoments            | 0.30  | when the Stant Value                                                                                                    |
| Last Morksheet. By                                                                                              | Quantity                                                                                                    | ON HAND                | 8,88  | not what you expects                                                                                                    |
| 1                                                                                                    | 0,00                                                                                                    | THE COMM               | 8.00  |                                                                                                    |
|                                                                                                    | -                                                                                                    | Patricia               | 8,89  | 6                                                                                                    |
|                                                                                                    | 631                                                                                                    | Uni Family of          | 0.10  | 0                                                                                                    |
|                                                                                                    |                                                                                                    | And a shall be         | 0.00  |                                                                                                    |

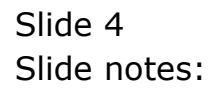

| - 0 a                 | · · · · · · · · · · · · · · · · · · ·                                                                                                    |                                                                                                    |                                       | (4) (2)                 |
|-----------------------|----------------------------------------------------------------------------------------------------|----------------------------------------------------------------------------------------------------|---------------------------------------|-------------------------|
|                       |                                                                                                    |                                                                                                    |                                       |                         |
| TOCK CODE ENQUIRY     | . 0                                                                                                    | order History                                                                                                    |                                       |                         |
|                       |                                                                                                    | Landonini                                                                                                    |                                       |                         |
|                       |                                                                                                    | Loghered                                                                                                    |                                       | 1                       |
| The Come - Disa hiko  |                                                                                                    | LAND DIVISION                                                                                                    | 8,88                                  |                         |
| Seichte-Acoust        |                                                                                                    | (AID>200)                                                                                                    | 0.00                                  |                         |
| Mill Of Drawn         |                                                                                                    | Arrendge Contribute                                                                                                    | 8,89                                  | 10.0000000              |
| Lind Of Dealer        |                                                                                                    | Cost in Property                                                                                                    | 0.10                                  | VIEWS: -                |
| man (Dava) 0          |                                                                                                    | FaanGipa                                                                                                    |                                       | 1 COMPOSED              |
| for wy the            | E F                                                                                                    |                                                                                                    |                                       | <b>11</b>               |
| Secondre Diffe        |                                                                                                    |                                                                                                    | and the second                        | 19-16 State             |
|                       |                                                                                                    | 04.0HBY                                                                                                    | 0.10                                  |                         |
| C                     |                                                                                                    | Receives                                                                                                    | 8,88                                  |                         |
| 1                     |                                                                                                    | and the second second                                                                                                    | 1.03                                  |                         |
| ( beccr.)             |                                                                                                    | 121.000.00                                                                                                    | 8,89                                  | Dill PO Co              |
|                       |                                                                                                    | The Control                                                                                                    | 0.10                                  | Guan Batch Valu         |
|                       |                                                                                                    |                                                                                                    |                                       | EntBathyau              |
|                       | in the second second se |                                                                                                    |                                       | Lauery Serial Valu      |
| Last Furth Advice By  | Quantity                                                                                                    | OnRelated                                                                                                    | 1 1 1 1 1 1 1 1 1 1 1 1 1 1 1 1 1 1 1 | Editional valu          |
|                       | 0.00                                                                                                    | On All Street Street                                                                                                    | 0.00                                  | Contraction of the      |
|                       | - 1 - C                                                                                                    | Tranks In                                                                                                    | 8,88                                  | E IST Malker Valu       |
|                       | Constant State                                                                                                    | CHORNE                                                                                                    | 0.00                                  | Englishing is           |
| Enint Exurtase Autore | EasatEn                                                                                                    | hooming                                                                                                    |                                       |                         |
| the management of the | Augustine Ind                                                                                                    | and a second second sec | 0.00                                  | when the Stock Values   |
| test spreatest by     | punctey a                                                                                                    | OWHAND                                                                                                    | 8,88                                  | not while you expective |
| 1. Sugar              | 27,00                                                                                                    | Dec-Same                                                                                                    | 0.00                                  |                         |
|                       |                                                                                                    | Penerg                                                                                                    | 1 P. 1                                |                         |
|                       |                                                                                                    | the Party of                                                                                                    | 0.00                                  | -                       |
|                       | MOOLUNE LANSING MALE VIEW                                                                                                    | I develop of the literature                                                                                                    | St. 818                               |                         |

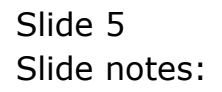

| STOCK CODE         | ENQUIRY                                                                                                    | Order History                                                                                                    |                      |                                                 |
|--------------------|----------------------------------------------------------------------------------------------------|----------------------------------------------------------------------------------------------------|----------------------|-------------------------------------------------|
| mation in also     |                                                                                                    | Last Ori Hu<br>Let Missert<br>Let Dividua<br>Let Dividua<br>Let 20100                                                                                                    | 8,93<br>8,93         |                                                 |
| Last Puch Advice P | SPICIL SILICI Values Found<br>Select One Of These?<br>2 2007055 Bilton Doo<br>3 2007058 Bilton Doo<br>3 2007058 Bilton Doo<br>3 2007058 Bilton Doo<br>3 2007059 Bilton Doo<br>3 2007150 Bilton Doo<br>5 2007174 Bilton Doo<br>9 2007274 Bilton Bilton Bi-<br>10 024450 Bilton Bilton Bi-<br>10 024450 Bilton Bilton Bi-<br>10 0243140 Bilton Bi-<br>12 0243140 Bilton Bi- | Apir 4200<br>Ipir 4100<br>Digical W/18-70dx<br>600 Fisch<br>Upir 5200<br>Fag<br>100mm F4-5.6 Af-g Blk<br>Lpir B000<br>433 Bottery<br>13 Banots<br>411 Bottery<br>800 Fisch<br>800 Fisch |                      | WEWS:-                                          |
| Last Norksheet B   | Duantity                                                                                                    | ON HAND<br>Training Date of                                                                                                    | 8.03<br>8.03<br>8.09 | When the Stack Values<br>not what you expection |

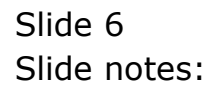

| - 0 Q                                                                                                    | 2 (i) V                                | - <u>n</u>                                                                                                    |      | (9) (9)                                                                                                    |
|----------------------------------------------------------------------------------------------------|----------------------------------------|----------------------------------------------------------------------------------------------------|------|----------------------------------------------------------------------------------------------------|
|                                                                                                    |                                        |                                                                                                    |      |                                                                                                    |
| STOCK CODE ENQU                                                                                                  | IRY Or                                 | der History                                                                                                    |      |                                                                                                    |
|                                                                                                    |                                        | Landoniau                                                                                                    |      |                                                                                                    |
| many close of the left                                                                                           |                                        | 174520098                                                                                                    |      |                                                                                                    |
| nin v                                                                                                    |                                        | Twit Dimension                                                                                                    | 8.03 |                                                                                                    |
| Section Acoust                                                                                                   |                                        | CARDONICA                                                                                                    | 0.00 | -                                                                                                    |
| List CD Change                                                                                                   |                                        | Canad Section 1997                                                                                                    | 0.10 | WEWS-                                                                                                    |
| and and a                                                                                                    |                                        | - 11// 62                                                                                                    | 0.00 | and and a                                                                                                    |
| SINCE                                                                                                    | 1 SHECT Stores Where This Stocker      | de la Feand                                                                                                    |      | Concerning of the local division of the local division of the loca |
| Concerners Date                                                                                                  |                                        |                                                                                                    |      | 100                                                                                                    |
|                                                                                                    |                                        | California                                                                                                    | 0.10 | = 0                                                                                                    |
|                                                                                                    | Main Store                             | 10000001                                                                                                    | 8,88 | m                                                                                                    |
|                                                                                                    |                                        | (and a second second                                                                                                    | 8.00 |                                                                                                    |
| Deco                                                                                                    |                                        | 12110010                                                                                                    | 8,89 | Dill PO Cos                                                                                                    |
|                                                                                                    |                                        | The Course                                                                                                    | 0.10 | <b>Quan Batch Watu</b>                                                                                                    |
| 0                                                                                                    |                                        |                                                                                                    | ies; | EntBathyau                                                                                                    |
|                                                                                                    | 1.1                                    |                                                                                                    |      | Duery Serial Value                                                                                                    |
| Last Furch advice By                                                                                             | Quarter cy                             | ONREAMENT                                                                                                    | 6.00 | Charles Market Value                                                                                                    |
|                                                                                                    |                                        | Concession in the                                                                                                    | 0.00 | East Made Inches                                                                                                    |
|                                                                                                    |                                        | Contract of the second second | A 44 | Indicate De                                                                                                    |
| and the second second second second second second second second second second second second second second second | 12 1 1 1 1 1 1 1 1 1 1 1 1 1 1 1 1 1 1 | 1 Concernent 1                                                                                                    | 8,89 | LINE MALE AND                                                                                                    |
| PROTPUTINE AN                                                                                                    | Encel PA                               | Annual State                                                                                                    | 0.30 | when the Stock link on a                                                                                                    |
| Last Norksheet. By                                                                                               | Quantity                               | ON HAND                                                                                                    | 8.88 | not what you manother                                                                                                    |
| 4                                                                                                    | 0.00                                   | Time-Date:                                                                                                    | 8.03 | and some set standards                                                                                                    |
|                                                                                                    |                                        | Patricia                                                                                                    | 8,89 | 6                                                                                                    |
|                                                                                                    | L.                                     | the ferring of                                                                                                    | 0.10 | 0                                                                                                    |
| PostMadSh                                                                                                    | Read WeekShedt                         | Transidia.                                                                                                    | 8.88 |                                                                                                    |
| LINITATION                                                                                                    | LIE 4.44.1.1.14(c)-01850               | WALLAND AND A MARKET PERSONNAL PROPERTY.                                                                                                    | P 20 |                                                                                                    |

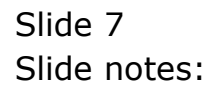

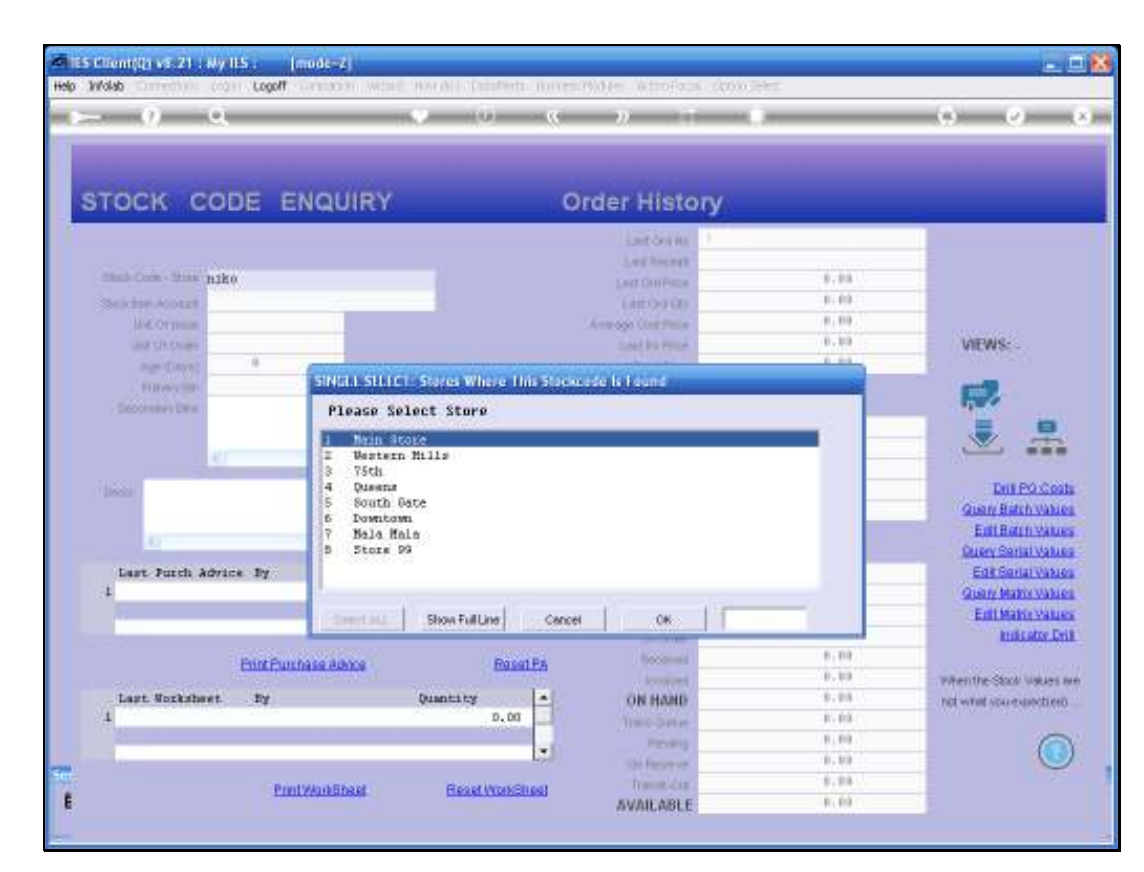

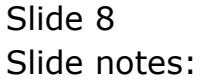

| - 0 a                 | · · · · · · · · · · · · · · · · · · ·                                                                                                    |                                                                                                    |                                       | (4) (2)                 |
|-----------------------|----------------------------------------------------------------------------------------------------|----------------------------------------------------------------------------------------------------|---------------------------------------|-------------------------|
|                       |                                                                                                    |                                                                                                    |                                       |                         |
| TOCK CODE ENQUIRY     | . 0                                                                                                    | order History                                                                                                    |                                       |                         |
|                       |                                                                                                    | Landonini                                                                                                    |                                       |                         |
|                       |                                                                                                    | Loghered                                                                                                    |                                       | 1                       |
| The Come - Disa hiko  |                                                                                                    | LANT DIVIENDS                                                                                                    | 8,88                                  |                         |
| Seichte-Acoust        | 1                                                                                                    | (AID>200)                                                                                                    | 0.00                                  |                         |
| Mill Of Drawn         |                                                                                                    | Arrendge Contribute                                                                                                    | 8,89                                  | 10.0000000              |
| Lind Of Dealer        |                                                                                                    | Cost in Property                                                                                                    | 0.10                                  | VIEWS: -                |
| man (Dava) 0          |                                                                                                    | FaanGipa                                                                                                    |                                       | 1 COMPOSED              |
| for wy the            | E F                                                                                                    |                                                                                                    |                                       | <b>11</b>               |
| Secondre Diffe        |                                                                                                    |                                                                                                    | and the second                        | 19-16 State             |
|                       |                                                                                                    | 04.0HBY                                                                                                    | 0.10                                  |                         |
| C                     |                                                                                                    | Boostvill                                                                                                    | 8,88                                  |                         |
| 1                     |                                                                                                    | and the second second                                                                                                    | 1.03                                  |                         |
| ( beccr.)             |                                                                                                    | 121.000.00                                                                                                    | 8,89                                  | Dill PO Co              |
|                       |                                                                                                    | The Control                                                                                                    | 0.10                                  | Guan Batch Valu         |
|                       |                                                                                                    |                                                                                                    |                                       | EntBathvau              |
|                       | in the second second se |                                                                                                    |                                       | Lauery Serial Valu      |
| Last Furth Advice By  | Quantity                                                                                                    | OriRelated                                                                                                    | 1 1 1 1 1 1 1 1 1 1 1 1 1 1 1 1 1 1 1 | Editional valu          |
|                       | 0.00                                                                                                    | On All Street Street                                                                                                    | 0.00                                  | Contraction of the      |
|                       | - 1 - C                                                                                                    | Travia In                                                                                                    | 8,88                                  | E IST Malker Valu       |
|                       | Constant State                                                                                                    | CHORNE                                                                                                    | 0.00                                  | Englisher 1             |
| Enint Exurtase Autore | EasatEn                                                                                                    | hooming                                                                                                    |                                       |                         |
| the management of the | Provide La                                                                                                    | and a second second sec | 0.00                                  | when the Stock Values   |
| test spreatest by     | punctey a                                                                                                    | OWHAND                                                                                                    | 8,88                                  | not while you expective |
| 1. Sugar              | 27,00                                                                                                    | Dec-Same                                                                                                    | 0.00                                  |                         |
|                       |                                                                                                    | Penerg                                                                                                    | 1 P. 1                                |                         |
|                       |                                                                                                    | the Party of                                                                                                    | 0.00                                  | -                       |
|                       | MOOLUNE LANSING MALE VIEW                                                                                                    | I develop of the literature                                                                                                    | St. 818                               |                         |

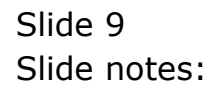

|                    | ODE EI     | NQUIRY                | On              | der Histo                                   | лу                  |                                                                                                    |
|--------------------|------------|-----------------------|-----------------|---------------------------------------------|---------------------|----------------------------------------------------------------------------------------------------|
| State Cole - Store | 3007230-01 |                       |                 | Last Ora Ha<br>Last Amerik<br>Last DanPatie | 23/85/2696<br>#1.99 |                                                                                                    |
| Septime Acoust     | CHOIL .    | THE REAL PROPERTY AND | a Boolean       | - CARDOD OF                                 |                     |                                                                                                    |
| Ling the Church    | ENGH .     | STRUCTURE CONTRACTOR  | a pennas        |                                             |                     | VIEWS:                                                                                                    |
| inger (Days)       | 1258       | Please Select A Peri  | od              |                                             |                     | 100000000                                                                                                    |
| FURNIS             | 153        | 1 [096] Ten 2009      | > 0             |                                             |                     | <b>C7</b>                                                                                                    |
| Deportunes Dive    |            | 2 [097] Fab 2009      | > 0             |                                             |                     | 1000                                                                                                    |
|                    |            | 4 [098] Mar 2009      | > 0             |                                             |                     |                                                                                                    |
|                    |            | 5 [100] Bay 2009      | > 0             |                                             |                     |                                                                                                    |
|                    |            | 6 [101] Jun 2009      | > D             |                                             |                     |                                                                                                    |
| MERON EN           | BATTERY    | e002 Lu% [201] ?      | > 0             |                                             |                     | Dis PO Cor                                                                                                    |
|                    |            | 9 [104] Sep 2009      | > 17            |                                             |                     | E succession take                                                                                                    |
|                    |            | 10 [105] Det 2009     | > 1             |                                             |                     | An International                                                                                                    |
|                    | _          | 11 [106] Mov 2009     | > 0             |                                             |                     | and the second second s |
| Last Jurch &       | drice by   | 12 [107] Dec 2009     | > 0             |                                             |                     | The sum of the sum of the sum of  |
| 1                  |            | 15 only all Ferlous   |                 |                                             |                     | and the second second sec                                                                                                    |
| 8                  |            |                       |                 |                                             |                     | the second second second second second second second second second second second second second second second se                                                                                                    |
|                    |            |                       |                 |                                             |                     | And a street of the street of the street of  |
|                    | 1000000000 |                       |                 |                                             |                     |                                                                                                    |
|                    | EnintPuech | Show Full Line        | e Cancel        | СК                                          |                     | and south a first line and                                                                                                    |
| Last Morkshe       | ort. By    | Quantity              | 14              | ON HAND                                     | 36.87               | the what what where the                                                                                                    |
| 4                  | CM 2016    | 1                     | 0.00            | Conception to                               | 6.01                | IC.                                                                                                    |
| 17 Party           |            | 2.4                   | Colores Colores |                                             | 1.01                |                                                                                                    |
| -                  |            |                       |                 |                                             | 0.07                | (6                                                                                                    |
|                    |            |                       |                 | and the set of                              |                     |                                                                                                    |
|                    | Ponts      | Windshapt Reset W     | INCOMENT.       |                                             |                     |                                                                                                    |

Slide notes: And in this case I know that I am looking for the Journal in the October period.

|                    | ODE EI       | NQUIRY                                 | Or                      | der Histo        | ory        |                |                                                                                                    |
|--------------------|--------------|----------------------------------------|-------------------------|------------------|------------|----------------|----------------------------------------------------------------------------------------------------|
|                    |              |                                        |                         | Last desires     | 11/65/2646 | and the second | _                                                                                                    |
| Sans Come - Street | 3007230-01   |                                        |                         | Fort Designments |            | 83.95          |                                                                                                    |
| Sex Sex Added      | 001          | (mageneous and the second second       |                         | CARDOD OF        |            |                |                                                                                                    |
| Million Barrier    | CACH         | SINGLI SILLCT: Current Yes             | a Periods               |                  |            | 10             | INFINIS-                                                                                                    |
|                    | 1253         | Please Select A Peri                   | od                      |                  |            |                | aurace-                                                                                                    |
|                    | 1150         | 1 10961 Jan 2008                       |                         |                  |            | 1              | Concession in the local division of the local division of the loca |
| Concenses Date     |              | 2 [097] Fab 2009                       | > 0                     |                  |            | _              | 1000                                                                                                    |
|                    |              | 3 [098] Mar 2009                       | > 0                     |                  |            |                | = 0                                                                                                    |
|                    | 441          | 5 [100] May 2009                       | > 0                     |                  |            |                |                                                                                                    |
|                    |              | 6 [101] Jun 2009                       | > D                     |                  |            |                | 101                                                                                                    |
| MERON EN           | VERTIAN LIS- | 7 [102] Jul 2009<br>5 [103] Aug 2009   | > 0                     |                  |            |                | Dis PO.Co                                                                                                    |
|                    |              | 9 [104] Sep 2009                       | > 17                    |                  |            |                | i wante in                                                                                                    |
| 10                 |              | 10 [105] Det 2009                      | > 1                     |                  |            |                |                                                                                                    |
|                    | _            | 11 [106] Mov 2009<br>12 [107] Dec 2009 | > 0                     |                  |            |                |                                                                                                    |
| Last Furth &       | dvice By     | 13 Show All Feriods                    |                         |                  |            |                |                                                                                                    |
| 1                  |              |                                        |                         |                  |            |                | And Description                                                                                                    |
| 100                |              |                                        |                         |                  |            |                | State of the local division of the                                                                                                    |
|                    |              | 1                                      |                         |                  |            |                | Entrator C                                                                                                    |
|                    | Exist Puest  | Share Full in                          | at carres               | 1 04             | 1 F        |                |                                                                                                    |
| Trees Barris       |              | Sum The Con                            | 1 Constr                |                  | 1          | 11.11          | when the Stack Value                                                                                                    |
| t tort workshe     | 161 . 1Y     | former ch.                             | 0.00                    | ON HAND          |            | 10.00          | not what you expective                                                                                                    |
| 11th and           |              |                                        | No. of Concession, Name | June-State       |            | B. 500         |                                                                                                    |
| -                  |              |                                        | 1                       | Penerg           |            |                |                                                                                                    |
|                    |              |                                        | 10.70                   | the Person of    |            | 0.00           |                                                                                                    |
|                    | Punt         | WorkSheet Beast W                      | DINERIES                | Transit-Cap      |            | 8,88           |                                                                                                    |
|                    |              |                                        |                         | AVAILABLE        |            | 10100          |                                                                                                    |

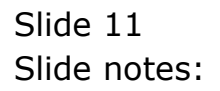

| 8    | ES CIIO | ant(Q) v8.21 : Ny ILS : [mode-Z]                                                         |             |      |               |            |          | 🛛    |
|------|---------|------------------------------------------------------------------------------------------|-------------|------|---------------|------------|----------|------|
| Help | Subn    | it Quit Functions Commands                                                               |             |      |               |            |          |      |
| -    | 100     | 0 Q                                                                                      | <b>v</b> () | "    | » IT          |            | 0        | Ø 8  |
|      | 1.14    | Nin 2 Transactions                                                                       |             |      |               |            |          |      |
|      |         | ACCOUNT DRIL                                                                             | .L          |      |               |            |          |      |
|      |         | Type 71 stock item<br>Account Code 1007230-01<br>Description<br>Period Oct 2009 (p. 105) |             |      |               | जी 🏨 🌮     |          | Edl  |
|      | BALA    | INCES SUMMARY                                                                            | and south   |      |               |            |          | 1.01 |
|      |         | h di dia matri at                                                                        | Undered.    | 0.00 | Committed     | Actual     | 3 330 31 | 4 -  |
|      | -       | D/I IInaicial                                                                            |             | 0.00 |               | 49.00      | 3,230.21 | -    |
|      | -       | a (f. financia)                                                                          |             | 0.00 |               | 43.00      | 1 181 42 | 1    |
|      | 4       | h (f. nherri na l                                                                        |             | 0.00 |               | 1.00       | 70.00    |      |
|      |         | apweaght                                                                                 |             | 0_00 |               | 0.00       | -1-00    | 1    |
|      | 6       | c/f physical                                                                             |             | 0_00 |               | 7.00       | 69.0D    |      |
|      |         |                                                                                          |             |      |               |            |          | 1 🔳  |
|      | Jax 1   | Da .                                                                                     |             |      |               |            |          |      |
|      | MOVE    | EMENT SUMMARY                                                                            |             |      |               |            |          |      |
|      |         |                                                                                          | Ordered     |      | Committed     | Actual     |          |      |
|      | 1       | debit movement financial                                                                 |             | 0.00 |               | 0.00       | 0.00     |      |
|      | 2       | credit movement financial                                                                |             | 0.00 |               | 0.00       | -42.59   |      |
|      | 3       | debit movement physical                                                                  |             | 0_00 |               | a_ap       | 0_00     |      |
|      | - 4     | credit movement physical                                                                 |             | a_ap |               | 0_0D       | -1_00    | 1    |
|      | BUDG    | GET SUMMARY                                                                              |             |      |               |            |          |      |
| 500  |         |                                                                                          | Actual      |      | < Budget Appl | ied Budget |          | -    |
|      | 1       |                                                                                          |             | 0-00 |               | 0_0D       | 0.00     |      |
| E    |         |                                                                                          |             |      |               |            |          |      |
|      |         |                                                                                          |             |      |               |            |          |      |

Slide 12 Slide notes:

| 3   | ES CIIC | ent(Q) v8.21 : Ny ILS : [mode=Z]                                                                        |            |      |                 |                  |          | 🛛     |
|-----|---------|----------------------------------------------------------------------------------------------------|------------|------|-----------------|------------------|----------|-------|
| Hel | ) Subn  | it Quit Functions Commands                                                                              |            |      |                 |                  |          |       |
| -   | -       | 0 Q                                                                                                    | <b>v</b> 0 | "    | » IT            |                  | 6        | ✓ X   |
|     | 1.0     | Nin 2 Transactions                                                                                      |            |      |                 |                  |          |       |
|     |         | ACCOUNT DRIL                                                                                            | -L         |      |                 |                  |          |       |
|     |         | Type 7: stock item<br>Account Gode 2007230-01<br>Description REPORT BATTERY<br>Period Oct 2009 (p. 105) |            |      | L               | <u>al de 6</u> ° |          | Edit  |
|     | BALA    | INCES SUMMARY                                                                                           | and south  |      |                 |                  |          | 1.001 |
|     |         | In All address set of                                                                                   | Ordered.   | 0.00 | Committed       | Artual           | 3 330 31 | -     |
|     | -       | D/I IInaicial                                                                                           |            | 0.00 |                 | 49-00            | 3,230.21 | -     |
|     |         | a (f. financia)                                                                                         |            | 0.00 |                 | 43.00            | 1 187 42 | 1     |
|     |         | b (f. phonet call                                                                                       |            | 0.00 |                 | 1.00             | 70.00    |       |
|     | 5       | novement                                                                                                |            | 0_0D |                 | 0_00             | -1-00    | 1     |
|     | 6       | c/f physical                                                                                            |            | 0_0D |                 | 7.00             | 69.0D    |       |
|     |         |                                                                                                    |            |      |                 |                  |          | 1 🔳   |
|     | Nex 1   | 210                                                                                                    |            |      |                 |                  |          |       |
|     | MOV     | EMENT SUMMARY                                                                                           |            |      |                 |                  |          |       |
|     |         |                                                                                                    | Ordered.   |      | Committed       | Actual           |          |       |
|     | 1       | debit novement financial                                                                                |            | 0_0D |                 | a_ap             | 0_0D     |       |
|     | 2       | credit movement financial                                                                               |            | 0_00 |                 | a_ap             | -42.59   |       |
|     | 3       | debit movement physical                                                                                 |            | 0_00 |                 | 0_0D             | 0.00     |       |
|     | 4       | credit movement physical                                                                                |            | 0_00 |                 | a_ap             | -1.00    |       |
|     | BUD     | GET SUMMARY                                                                                             |            |      |                 |                  |          |       |
|     |         |                                                                                                    | Actual     |      | R Budget Applie | id Budget        |          | 1     |
|     | 1       |                                                                                                    |            | 0_00 |                 | 0.00             | 0.00     |       |
| E   |         |                                                                                                    |            |      |                 |                  |          |       |
|     |         |                                                                                                    |            |      |                 |                  |          |       |
|     |         |                                                                                                    |            |      |                 |                  |          |       |

Slide 13 Slide notes:

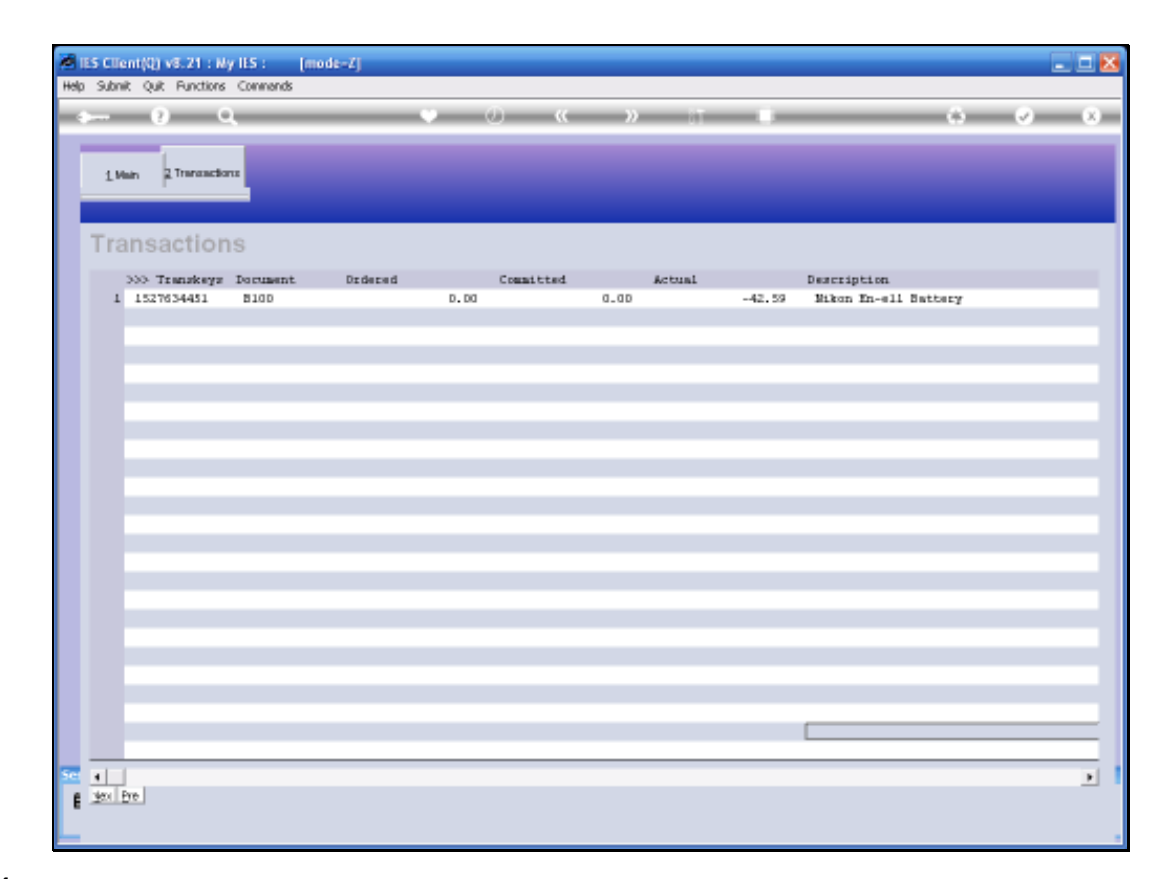

Slide notes: So here is the Journal, and I can drill straight into it.

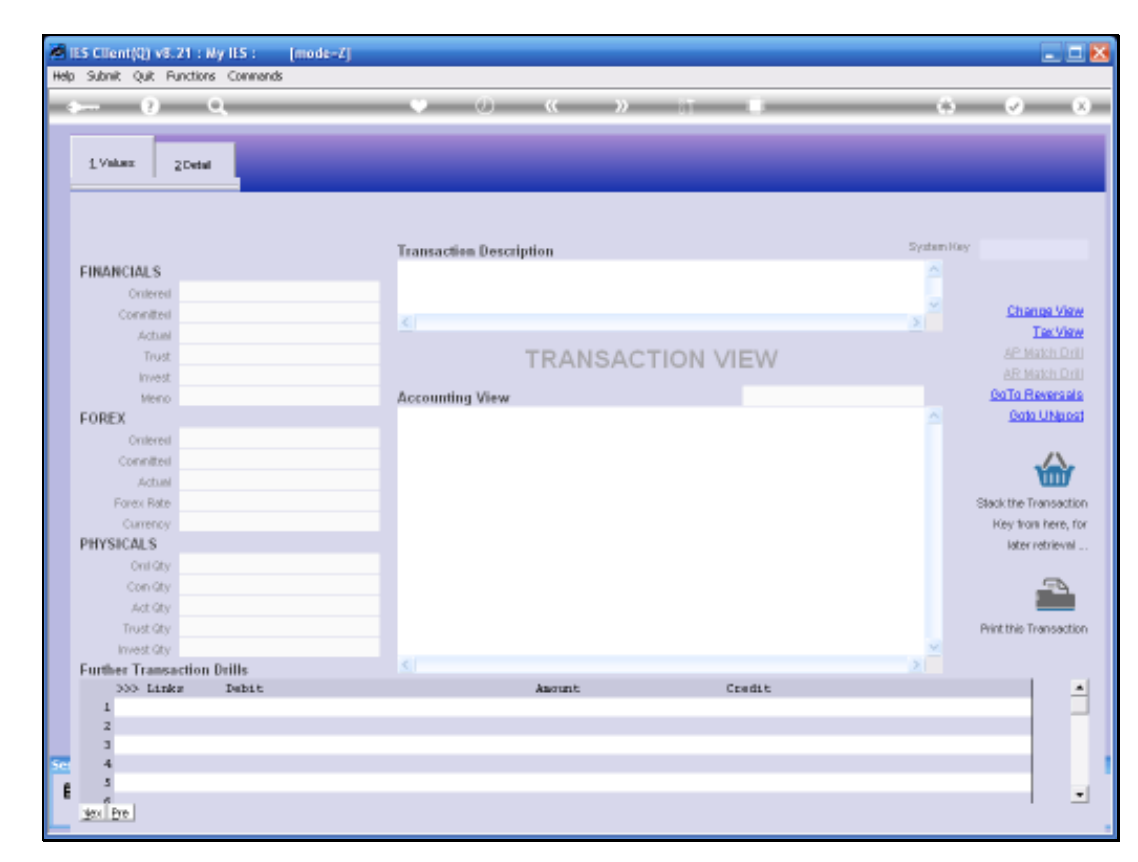

Slide 15 Slide notes:

|                     | CONTRACTO           | • • • «                                            | » IT                                   |                | 0                |                   |
|---------------------|---------------------|----------------------------------------------------|----------------------------------------|----------------|------------------|-------------------|
|                     |                     |                                                    |                                        |                |                  |                   |
| 1.Values 2Detail    |                     |                                                    |                                        |                |                  |                   |
|                     |                     |                                                    |                                        |                |                  |                   |
|                     |                     |                                                    |                                        |                |                  |                   |
|                     |                     | Transaction Description                            |                                        |                | System Hoe       | 1527634451        |
| FINANCIALS          |                     | Wikon En-ell Battery                               |                                        |                | <u>^</u>         |                   |
| Onterest            | 0.00                |                                                    |                                        |                |                  |                   |
| Connited            | 0.00                |                                                    |                                        |                | × *              | Change 1          |
| Actual              | 42.59               |                                                    |                                        |                |                  | Text              |
| Trust               | 0.00                | TRA                                                | NSACTION                               | VIEW           |                  |                   |
| Invest              | 0.00                |                                                    |                                        |                |                  |                   |
| Meno                | 0.00                | Accounting View                                    |                                        |                | actual           | GaTa Rever        |
| FOREX               |                     | 10-10-10-10 EXFENSES: GE                           | NERAL                                  |                | 42.59            | Bata UN           |
| Onterest            | 0.00                | 10-00-00-21 STORES CONTR<br>11V 3007230-01 NERON F | SUL (3) : PRIVATE LE<br>SN-ELL BATTERV | DGER.          | -42.59           |                   |
| Connitesi           | 0.00                |                                                    |                                        |                |                  |                   |
| Actual              | 0.00                |                                                    |                                        |                | 0.00             | u u               |
| Forex Rate          |                     |                                                    |                                        |                |                  | Stack the Transi  |
| Currency LOCKL      | R                   |                                                    |                                        |                |                  | Key from her      |
| PHYSICALS           |                     |                                                    |                                        |                |                  | later retrie      |
| Onli Gty            | 0.00                |                                                    |                                        |                |                  | _                 |
| Con Gty             | 0.00                |                                                    |                                        |                |                  |                   |
| Act Gty             | 1.00                |                                                    |                                        |                |                  | _                 |
| Trust Gty           | 0.00                |                                                    |                                        |                |                  | Print this Transa |
| Invest Gty          | 0.00                | 6                                                  |                                        |                | × *              |                   |
| Further Transaction | Drills              |                                                    |                                        | Council to     |                  |                   |
| 1 1527634451        | 10-10-10-10 EXPENSE | S. CENTRIAL                                        | 47.59                                  | 300123D-DI NTE | OR PRFLI PATTERY |                   |
|                     |                     |                                                    | -                                      |                |                  |                   |
|                     |                     |                                                    |                                        |                |                  |                   |
|                     |                     |                                                    |                                        |                |                  |                   |
|                     |                     |                                                    |                                        |                |                  |                   |

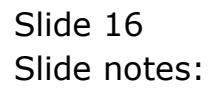

| Subnik Quit Functions Commands |               |                                        |                          |                   |
|--------------------------------|---------------|----------------------------------------|--------------------------|-------------------|
| - 0 Q                          | _             | T: « » U                               |                          | (.) 🗸             |
| 1 Values 2Detail               |               | _                                      |                          | _                 |
| Current Transaction            |               |                                        |                          |                   |
| PERMINAL PRESS (PRESS)         |               | LIGHT STORES CONTROL 435 - TOTAL       |                          | Parameters        |
| 0-10-10 EALENDEST OFFENDE      | Ledger        | 202010-00 21 510025 CONTROL (5) 1 2814 | Period                   | 000 2003 (g. 203) |
| alany                          | SUNAOCE       | stores                                 | Previous Trans Key       |                   |
| conjet                         | SUBLEIGER     | stores                                 | Reverse M                |                   |
|                                | 300           |                                        | Master Ref               | 0.00              |
|                                | CostType      |                                        | 1401.95                  | 6 No. Yaw Decord  |
|                                | Project       |                                        | Taxi Type                | P BO LEA BECODA   |
|                                |               |                                        | Document                 | 0.104             |
| GL                             | Sub Accounts  |                                        | Invoice                  |                   |
| 147 STOCK 199409               |               |                                        | Terration                | 8-104             |
|                                |               |                                        | Purch Onler              |                   |
| Subhrata Dabit Codes           | Sales Connoil | F GL TSSUES FROM STORES                |                          |                   |
| 1                              | -             | 1                                      | Inans Type               | Terry             |
|                                | _             |                                        | Operator                 |                   |
|                                |               |                                        | Auth Colle               | 27/10/2009        |
|                                |               |                                        | Copiliaren<br>Turos Data | 27/10/2009        |
|                                | -             | -                                      | Traits Date              | 77-271809         |
| ieu Pre                        | -             | -                                      | Datum                    |                   |
| Invite Transaction             |               |                                        | Ticket                   |                   |
| areaning transaction           | Lashar        |                                        | HUNCE.                   | 0.00              |
|                                | Databast      |                                        | Pupi<br>Linit            | ea EkOl           |
| Clear Di Kau                   | Cubi actuar   | Charle Collins                         | U.H.<br>Tark             |                   |
| CARR OF HEY                    | Childrenger   | CARRY OF FUEL                          | Caminan Mari             |                   |
|                                | CostTune      |                                        | Characterite             |                   |
|                                | cosciype      |                                        | Criedine Ho              |                   |

Slide notes: And with more detail on page 2.

| Subnik Quik Functions Commands |                 |                                       |                    |                         |
|--------------------------------|-----------------|---------------------------------------|--------------------|-------------------------|
|                                | _               | rii « » 🗈                             |                    | (š) (ž)                 |
| 1 Values 2Detail               |                 |                                       |                    |                         |
| Current Transaction            |                 |                                       |                    |                         |
| ) ebit                         |                 | Credit                                |                    | Parameters              |
| 0-10-10-10 EXPENSES: GENERAL   | Leilger         | 10-00-00-21 STORES CONTROL (3) : PRIV | Period             | Oct 2009 (p 105)        |
|                                | SuluAoct        | 3007230-01                            | Previous Trans Key |                         |
| edger                          | SubLeitger      | stores                                | Reverse kil        |                         |
|                                | Job             |                                       | Master Ref         |                         |
|                                | CostType        |                                       | Taxi %             | 0.00                    |
|                                | Project         |                                       | Tax Type           | 0 No Tax Becord         |
|                                |                 |                                       | Document           | 8100                    |
| G                              | Sub Accounts    |                                       | Invoice            |                         |
| 09 Stock Issues                |                 |                                       | Tevalor            |                         |
|                                |                 |                                       | Purch Onler        | 8100                    |
| Si                             | ub Leidner Anal | vsis Codes                            | Sales Connoil      |                         |
| SubAcct: Debit Codes           |                 | SubAcct: Credit Codes 🔺               | Trans Type         | r GL ISSUES FROM STORES |
| 1                              |                 | 1                                     | Connector          | Terry                   |
|                                |                 |                                       | Auth Code          |                         |
|                                |                 |                                       | Cautured           | 27/10/2009              |
|                                |                 |                                       | Trans Date         | 27/10/2009              |
|                                | -               |                                       | Batch              | 77-271009               |
| ex Pre                         |                 |                                       | Percente           |                         |
| Jearing Transaction            |                 |                                       | Ticket             |                         |
| areaning transaction           | Lashar          |                                       | hini               | 0.00                    |
|                                | Dubuloct        |                                       | PQF<br>Link        | ea EKOI                 |
| Charles De Karl                | Sult Addr.      | Cheve College                         | Unic               |                         |
| Cabler Let Nov                 | SAULENIJEY      | Cites of rest                         | Carolana Mari      |                         |
|                                | 300             |                                       | Services Rey       |                         |
|                                | CostType        |                                       | Cheque No          |                         |

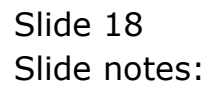